## Mixar um Áudio (música de fundo)

A mixagem de áudio permite incluir uma música de fundo, por exemplo, em outro áudio.

## Mixagem de áudio no smartphone

A mixagem de áudio no smartphone, para inserir uma música de fundo numa gravação pode ser realizada

usando o aplicativo Super Sound

und 🕪

para Inserir uma musica de fundo numa gravação pode ser realizada Super Sound - Editor de música grátis e MP3 Cutter

Para realizar o corte do áudio (aparar), selecione as opções de edição no botão

Editar

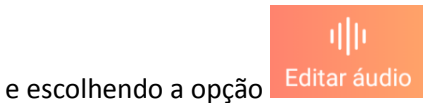

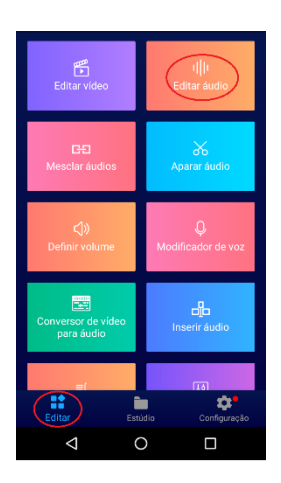

Escolha o áudio no qual quer inserir um áudio de fundo, escolha **Mistura**, clique no botão  $\oplus$  **Escolha o áudio** e escolha o áudio de fundo. Pode ser definido o volume de origem e o volume da música. Para mixar, clique em **CONFIRME** e depois salve o arquivo ( $\square$ ).

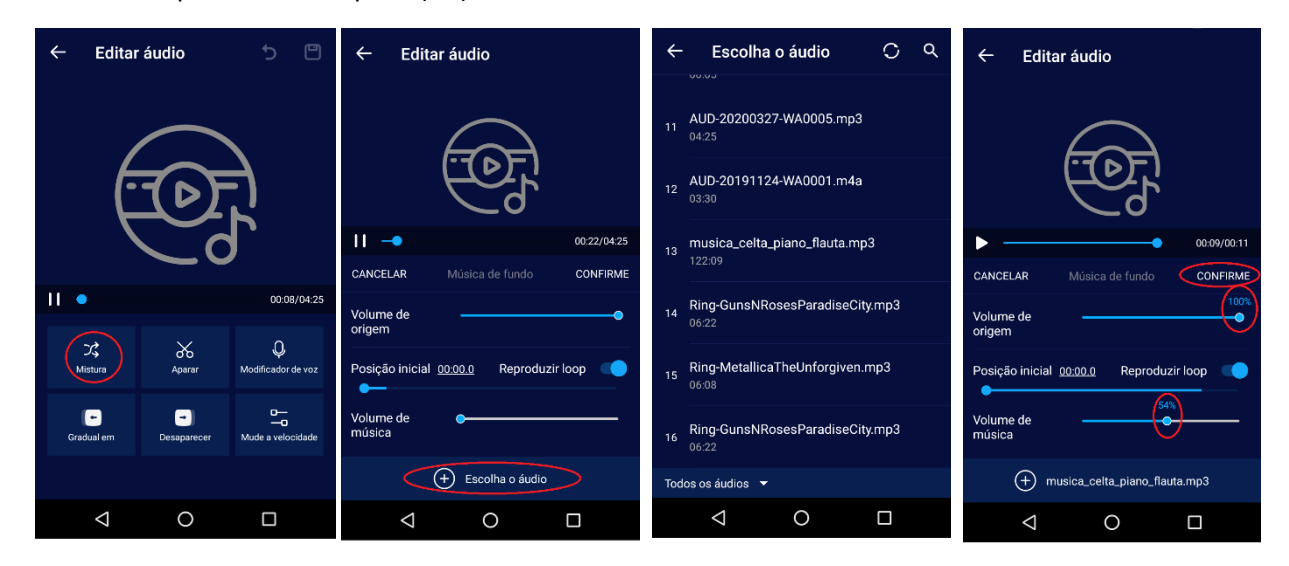

## Mixagem de áudio com o Audacity (computador ou notebook)

A mixagem de áudio com o Audacity é realizada abrindo o arquivo que será mixado e na sequência, clicar em **Arquivo** -> **Importar** -> **Áudio** e escolher o arquivo que fará parte da mixagem. Pode-se mixar vários arquivos de áudio, repetindo o processo de importação de áudio.

| 🔒 re         | A recording-20200803-083250                      |                                   |            |                                 |                                     |              |               |                  |                  |                            |         |                  |      |
|--------------|--------------------------------------------------|-----------------------------------|------------|---------------------------------|-------------------------------------|--------------|---------------|------------------|------------------|----------------------------|---------|------------------|------|
| Arqu         | uivo Editar                                      | Selecionar Exib                   | r Controle | Faixas G                        | erar Efei                           | itos Analisa | r Ferra       | mentas Aju       | da               |                            |         |                  |      |
|              | Novo<br>Abrir<br>Arquivos Ree<br>Fechar          | Ctrl-<br>Ctrl-<br>centes<br>Ctrl- | W one in   | te V 2 Can                      | I<br>Q<br>←<br>%<br>C<br>ais de Gro |              |               | -54 48<br>-54 48 | - Clique p<br>42 | ara Iniciar Moni<br>36 -30 | -24 -18 | -12 -6<br>-12 -6 |      |
|              | Exportar<br>Importar                             | >                                 |            | 2,0 :                           | 3,0                                 | 4,0          | 5,0<br>Ctrl+S | 6,0<br>hift+I    | 7,0              | 8,0                        | 9,0     | 10,0             | 11,0 |
|              | Configurar P<br>Imprimir                         | lágina                            |            | Rótulos<br>VIDI<br>Áudio sem fo | ormatação                           | ) (RAW)      |               |                  | <b>*</b>         |                            | ann     |                  |      |
| 32-b<br>▲ \$ | Sair Ctrl+Q III III III IIII IIIIIIIIIIIIIIIIIII |                                   |            |                                 |                                     |              |               |                  |                  |                            |         |                  |      |
|              |                                                  |                                   |            |                                 |                                     |              |               |                  |                  |                            |         |                  | Ε    |

Após a importação, pode-se ouvir o áudio, através do botão ( 🕨 ).

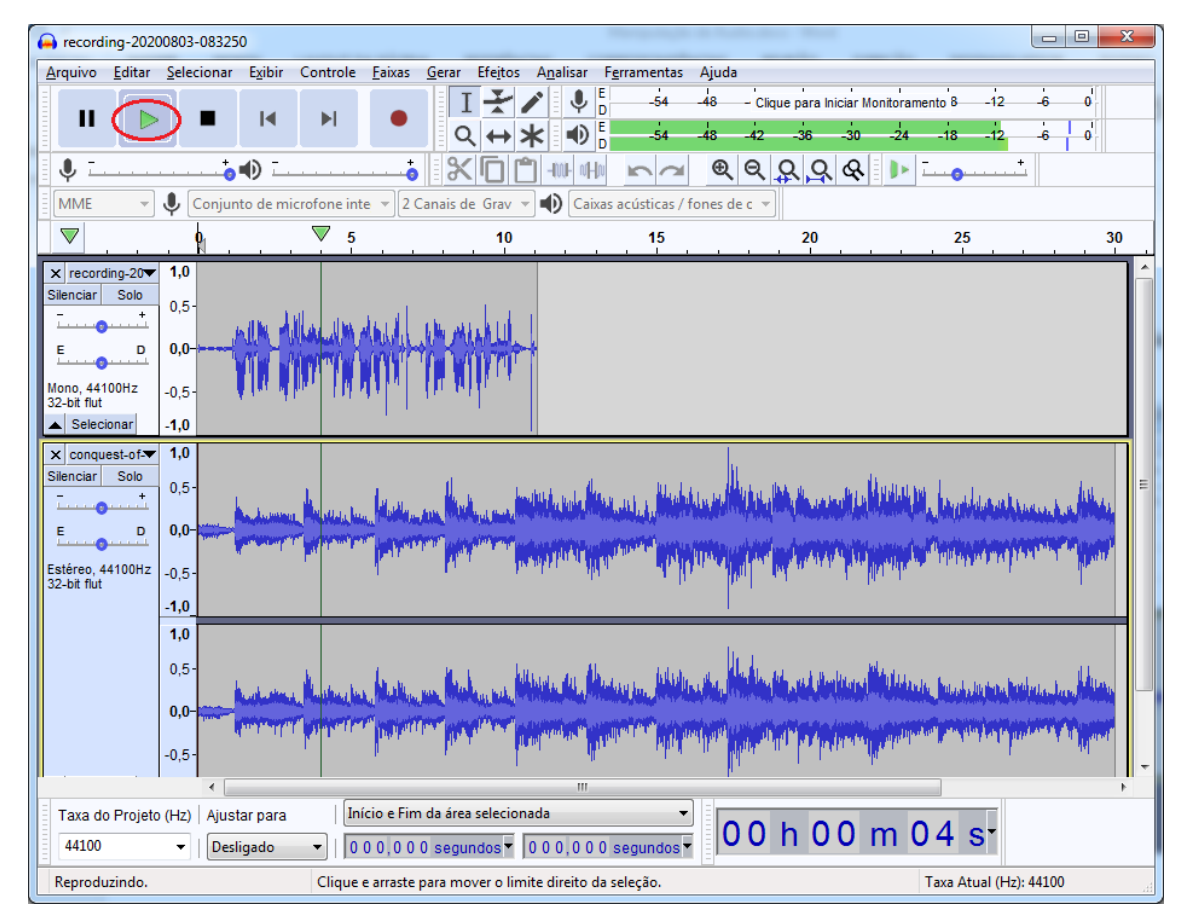

Edições em cada trilha podem ser realizadas, como excluir trechos, silenciar o áudio, alterar o volume, dividir e mover a trilha.

Para **selecionar um trecho**, é necessário verificar se botão **Ferramenta de Seleção** está ativo, clicar no ponto inicial, mantendo o botão pressionado e arrastar até o ponto final desejado.

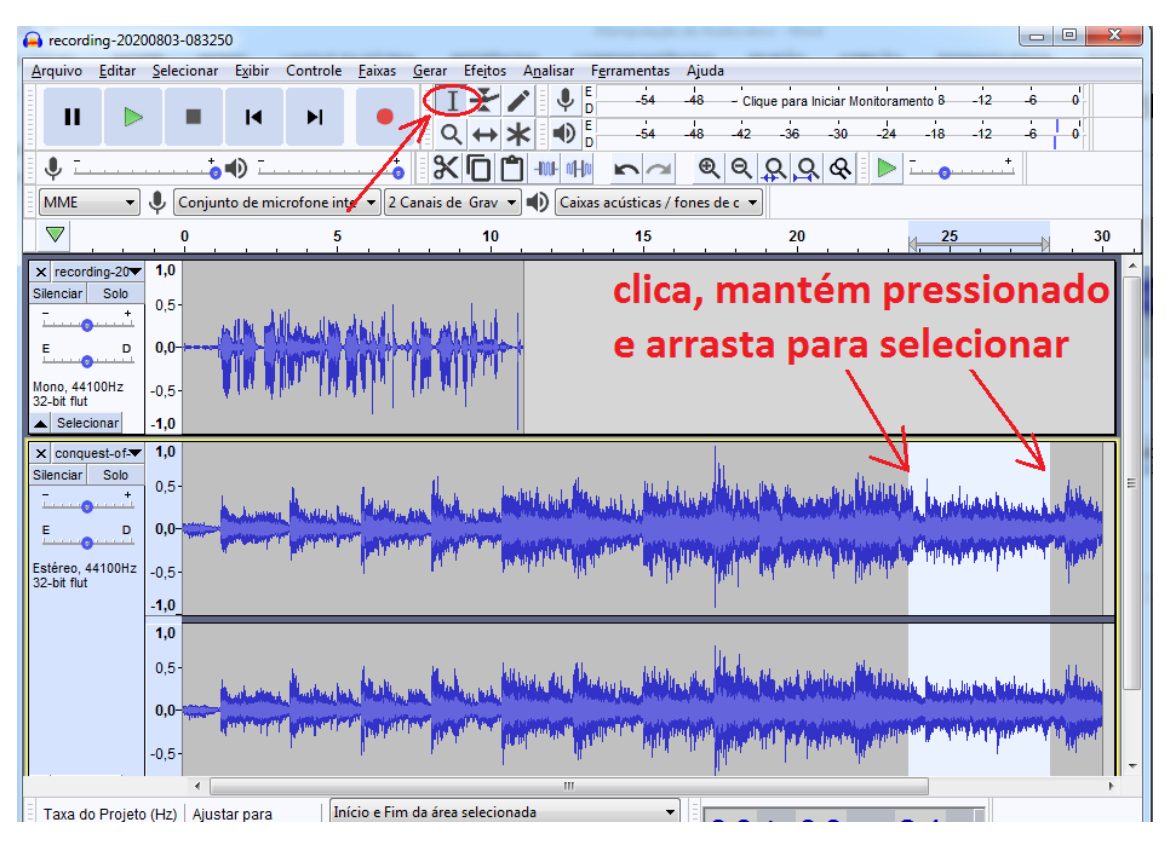

Para **excluir** (recortar) um trecho é necessário **selecionar o trecho** e clicar no botão **Recortar** ( **X** ), pressionar a tecla **delete** ou acessar o menu **Editar** -> **Excluir** 

| 🔒 record                  | ing-20    | 200803-083250       |                    |          |                          |                       |               |         |                                                                                                    | ·                                                                                                    |                |                     | x |
|---------------------------|-----------|---------------------|--------------------|----------|--------------------------|-----------------------|---------------|---------|----------------------------------------------------------------------------------------------------|----------------------------------------------------------------------------------------------------|----------------|---------------------|---|
| Arquivo                   | Editar    | r Selecionar Exibir | Controle           | Faixas   | Gerar Efeitos            | : Analisar Fe         | rramentas     | Ajuda   |                                                                                                    |                                                                                                    |                |                     |   |
|                           |           | Desfazer Mover      | Ctrl+Z             |          | TY                       | 🖍 🔍 🖡                 | -54           | -48     | - Clique para I                                                                                                 | Iniciar Monitoramento 8-                                                                                       | -12 -          | 6 0                 |   |
|                           | 1         | Refazer Recortar    | Ctrl+Y             | •        | Q ↔                      | * ●                   | -54           | -48     | -42 -36                                                                                                    | -30 -24 -18                                                                                                    | -12            | 6 0                 | _ |
| U -                       |           | Recortar            | Ctrl+X             | t        | (X) FI                   |                       | na            | Ð       |                                                                                                    | Q D -                                                                                                    | +              |                     |   |
|                           | $\subset$ | Excluir             | Ctrl+K             |          |                          |                       |               |         |                                                                                                    |                                                                                                    |                |                     |   |
| MIME                      |           | Copiar              | Ctrl+C             | - 20     | anais de Grav            |                       | acusticas / f | ones de | e c ▼                                                                                                    |                                                                                                    |                |                     |   |
| $\bigtriangledown$        |           | Colar               | Ctrl+V             |          | 10                       |                       | 15            |         | 20                                                                                                    |                                                                                                    | 5              | 3                   | 0 |
|                           |           | Duplicar            | Ctrl+D             | in al    | n. ar hut                |                       |               | se      | lecio                                                                                                    | nar                                                                                                    |                |                     |   |
| E                         |           | Remover Especial    | ×                  |          |                          |                       |               |         | <u>\</u>                                                                                                    |                                                                                                    |                |                     |   |
| Mono, 441                 |           | Limites do clipe    | ×                  | ll III - | AN MINKUN                |                       |               |         |                                                                                                    |                                                                                                    |                |                     |   |
| 32-bit flut               |           | Rótulos             | +                  |          | I                        |                       |               |         |                                                                                                    | 1                                                                                                    |                |                     |   |
| Selec                     |           | Áudio Rotulado      | +                  |          |                          |                       |               |         |                                                                                                    | 4                                                                                                    |                |                     |   |
| × conqu<br>Silenciar      |           | Metadados           |                    |          |                          |                       |               | 1       |                                                                                                    |                                                                                                    |                |                     |   |
|                           |           | Preferências        | Ctrl+P             | 4.6      |                          | willing to be allowed | ast a little  | la H    |                                                                                                    | يريدون فتؤيله أتناكر أعرا تأريس                                                                                | dalar artista. | . L. aller          |   |
| E                         | D         | 0.0-                | Contraction of the |          | AND THE REAL PROPERTY OF |                       | and the state |         | ala se a cara a cara a cara a cara a cara a cara a cara a cara a cara a cara a cara a cara a cara a cara a cara | and a second second second second second second second second second second second second second second second | and the second | ALL AND THE A       |   |
| 0                         |           |                     | . New york         | - Mart   |                          |                       | ALC: NO.      | ina an  |                                                                                                    | ALL STREET                                                                                                    | un mat bind    | ALC: NO DESCRIPTION | E |
| Estéreo, 4<br>32-bit flut | 4100Hz    | <sup>z</sup> -0,5-  |                    | 1        | in in the                | na shara i shikar     | արդի կե       | 1 N N   | u) , wy v v                                                                                                    | a de childre de la company                                                                                     |                | T I                 |   |
|                           |           | -1,0_               |                    |          |                          |                       |               |         |                                                                                                    |                                                                                                    |                |                     |   |
|                           |           | 1,0                 |                    |          |                          |                       |               |         |                                                                                                    |                                                                                                    |                |                     |   |
|                           |           | 0,5-                | A                  | 1        | 16 A - 1                 | ultra, in the         | bikidu        |         | ada at at a                                                                                                    | adda a shi adda a shi a                                                                                        | and a boat o   | , dans              |   |

Para silenciar o áudio de um trecho é necessário selecionar o trecho e clicar no menu Editar -> Remover Especial -> Silenciar Áudio

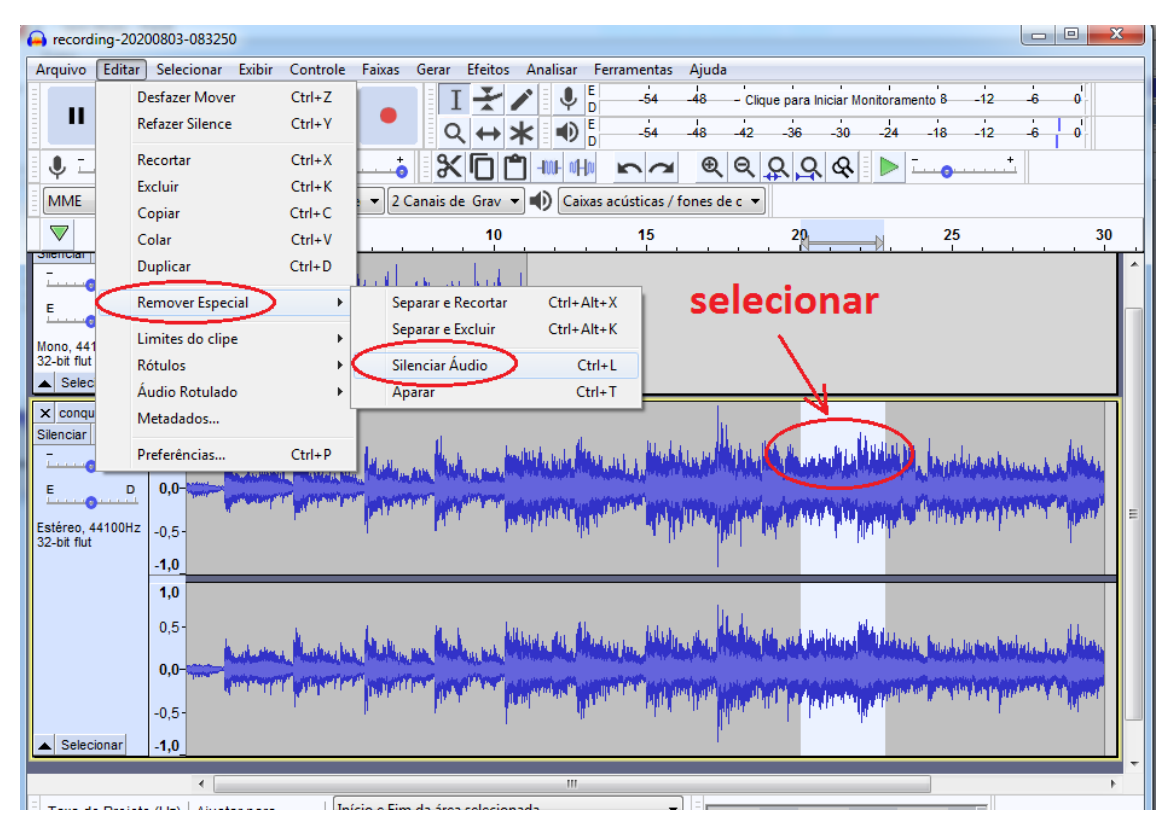

Para alterar o volume de um trecho é necessário selecionar o trecho e clicar no menu

**Efeitos** -> **Amplificar**, escolhendo um valor de amplificação – valores negativos diminuem o volume e valores positivos aumentam o volume. Clicar em OK para aplicar o efeito.

| 😝 recording-20200803-083250                                    | Adicionar / Remover Plugins                         |  |  |  |  |
|----------------------------------------------------------------|-----------------------------------------------------|--|--|--|--|
| Arquivo Editar Selecionar Exibir Controle Faixas Gerar Efeitos | /                                                   |  |  |  |  |
|                                                                | Repetir Ultimo Efeito Ctrl+R                        |  |  |  |  |
|                                                                | Equalizador gráfico                                 |  |  |  |  |
|                                                                | Alterar Tempo                                       |  |  |  |  |
|                                                                | Alterar Tom                                         |  |  |  |  |
| MME 🔹 🖳 Conjunto de microfone inte 👻 2 Canais de Grav 👻        | Alterar Velocidade                                  |  |  |  |  |
|                                                                | Amplificar 25 30                                    |  |  |  |  |
| - + 0,5-                                                       | Auto Duck                                           |  |  |  |  |
| Ally Alland Market Markell                                     | Co Amplificar                                       |  |  |  |  |
|                                                                | Dis<br>Amplificação (dB): -4.0                      |  |  |  |  |
| Mono, 44100Hz -0,5-                                            |                                                     |  |  |  |  |
| Selecionar -1,0                                                |                                                     |  |  |  |  |
| × conquest-of- 1,0                                             | Gra <u>N</u> ovo Pico de Amplitude (dB): -8,4393    |  |  |  |  |
| Silenciar Solo                                                 | Inv                                                 |  |  |  |  |
|                                                                | Inv                                                 |  |  |  |  |
| E D 0,0-                                                       | No Gerenciar Predefinições Visualizar OK Cancelar ? |  |  |  |  |
| Estéreo 44100Hz o s                                            |                                                     |  |  |  |  |
| 32-bit flut                                                    | Paulstretch                                         |  |  |  |  |
|                                                                | Phaser                                              |  |  |  |  |
| 1,0                                                            | Redução de Ruído                                    |  |  |  |  |
| 0,5-                                                           | Remoção de Cliques                                  |  |  |  |  |
| the optications Manthus has Matthew was Mithlen with           | Renarar publicity white the second                  |  |  |  |  |

Para dividir uma trilha de áudio, clique no ponto da trilha de áudio onde quer dividir e acesse o menu Editar -> Limites do clipe -> Separar Áudio da Faixa.

Com isso, os áudio da trilha ficarão distintos, podendo ser movidos ou excluídos de modo independente.

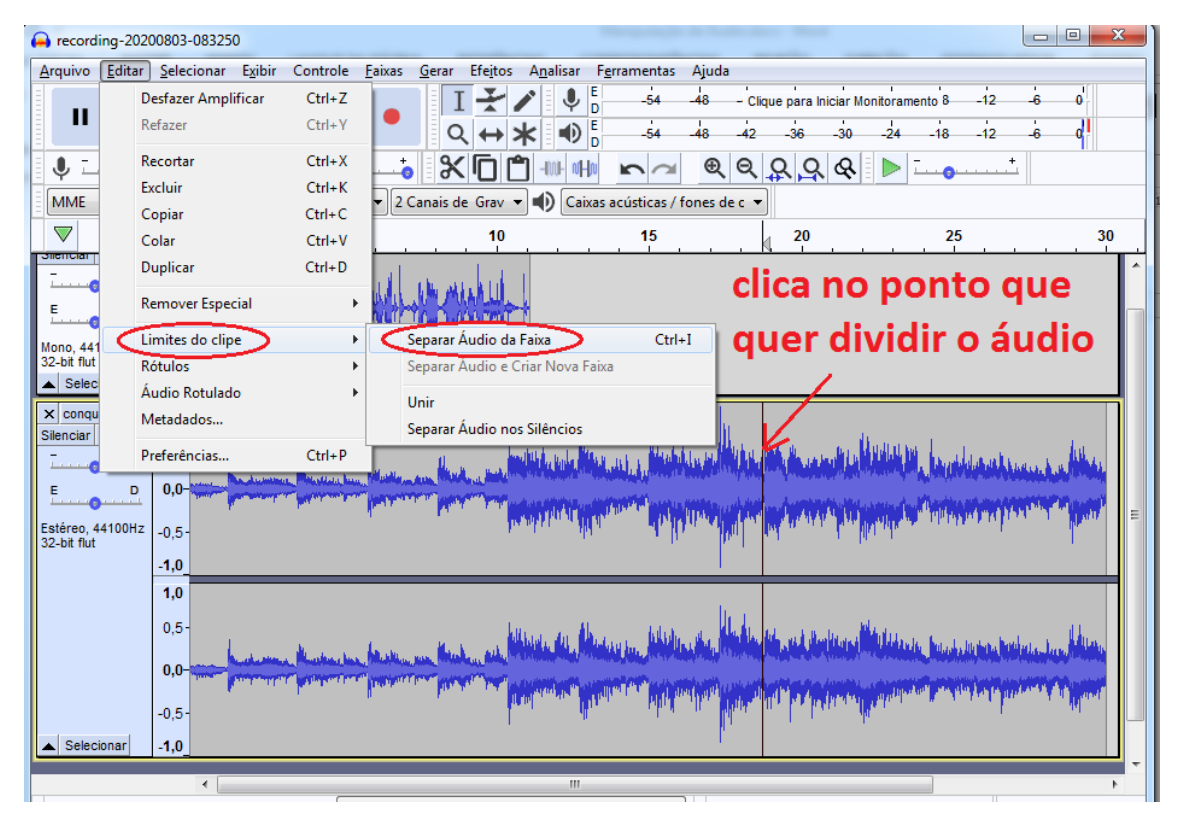

Para mover uma trilha de áudio, clique no botão **Ferramenta Mover** e clique (mantendo pressionado o botão do mouse) e arraste a faixa de áudio para a direita ou para a esquerda.

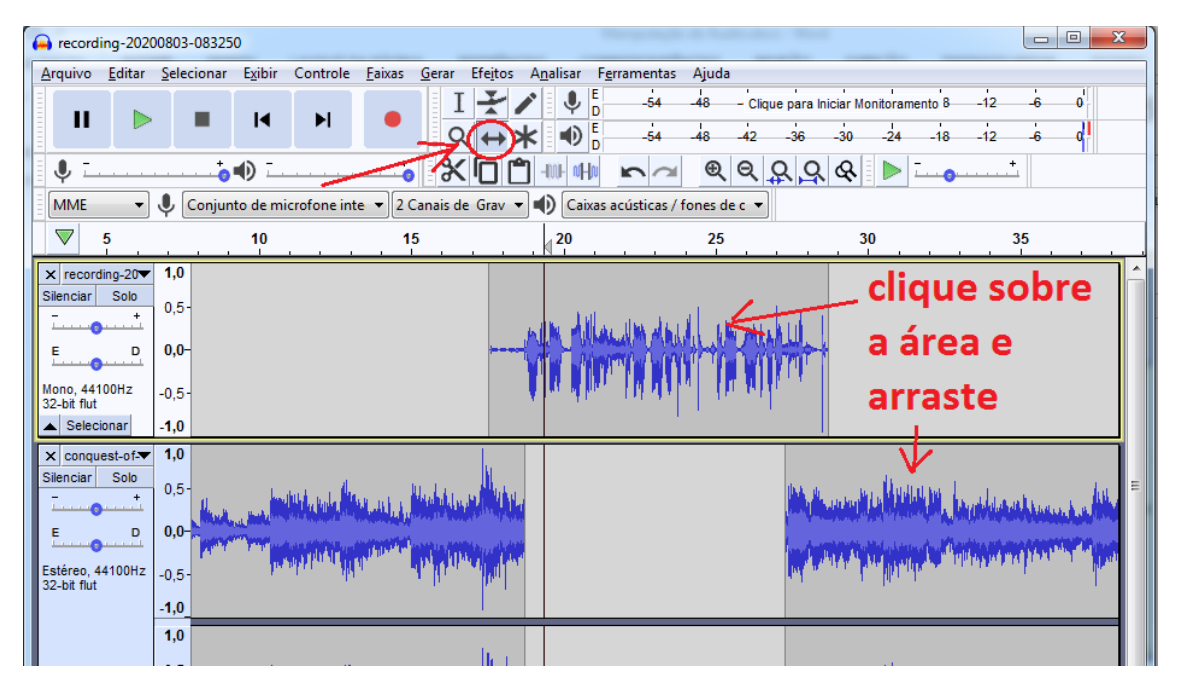

Também é possível aplicar um efeito de *fade in* (suavização de entrada), com o som iniciando relativamente baixo e aumentando gradativamente até atingir o seu volume original ou de *fade out* (suavização de saída), com o som diminuindo gradativamente até o final. Para isso, selecione o texto e escolha a opção de menu:

## Efeitos -> Suavização de Entrada (Fade in) ou Efeitos -> Suavização de Saída (Fade ou)

| A recording-20200803-083250                                                                             | Adicionar / Remover Plugins         |                                                                                                    |
|----------------------------------------------------------------------------------------------------|-------------------------------------|----------------------------------------------------------------------------------------------------|
| <u>Arquivo E</u> ditar <u>S</u> elecionar E <u>x</u> ibir Controle <u>F</u> aixas <u>G</u> erar Efeitos | Panatir Invator Início a Eim Ctd+ P |                                                                                                    |
|                                                                                                    | Repearance and o e rain Court       | 3 -12 -6 0                                                                                                    |
|                                                                                                    | Equalizador gráfico                 | 3 -12 -6 0                                                                                                    |
|                                                                                                    | Alterar Tempo                       |                                                                                                    |
| MME V. Conjunto de microfone interv 2 Canais de Grav                                                    | Alterar Iom                         |                                                                                                    |
|                                                                                                    | Amplificar                          |                                                                                                    |
|                                                                                                    | Auto Duck                           | 40                                                                                                    |
| × recording-20▼ 1,0                                                                                     | Compressor                          | Â                                                                                                    |
| - + 0,5-                                                                                                | Distorção                           |                                                                                                    |
| seleciona Multi                                                                                         | Eco                                 |                                                                                                    |
|                                                                                                    | Estender deslizante                 |                                                                                                    |
| Mono, 44100Hz -0,5-                                                                                     | Filter Curve                        |                                                                                                    |
| Selecionar -1,0                                                                                         | Graves e Agudos                     |                                                                                                    |
| x conquest-of 1,0                                                                                       | Inverter                            |                                                                                                    |
| Silenciar Solo                                                                                          | Inverter Início e Fim               | ha                                                                                                    |
|                                                                                                    | Normalizar                          |                                                                                                    |
|                                                                                                    | Paulstretch                         | Proved <sup>1</sup>                                                                                                    |
| Estéreo, 44100Hz -0,5-                                                                                  | Phaser                              | 10.414                                                                                                    |
| -1.0                                                                                                    | Redução de Ruído                    |                                                                                                    |
| 1,0                                                                                                    | Remoção de Cliques                  |                                                                                                    |
| 0.5-1                                                                                                   | Reparar                             |                                                                                                    |
| All and a fit, Blackarder, Billederader                                                                 | Repetir                             | 1 the second second sec |
| 0,0-                                                                                                    | Reverberador                        |                                                                                                    |
| -0.5- Langer and Aller and Aller and Aller                                                              | Suavização de Entrada (Fade in)     | (Ware)                                                                                                    |
| A Selecionari 10                                                                                        | Suavização de Saída (Fade out)      |                                                                                                    |
|                                                                                                    | I ravar Silëncio                    |                                                                                                    |
|                                                                                                    | wanwan                              | • •                                                                                                    |

Para facilitar a edição e definir com precisão os pontos de inserção e corte, pode-se aumentar ou diminuir o Zoom.

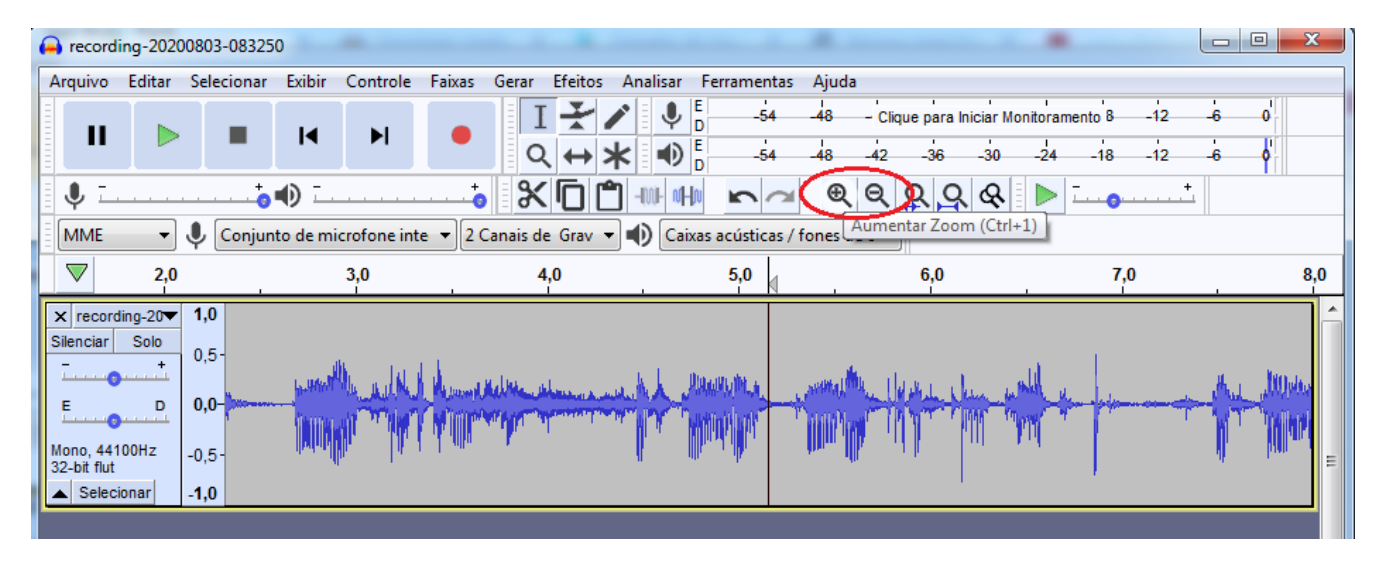